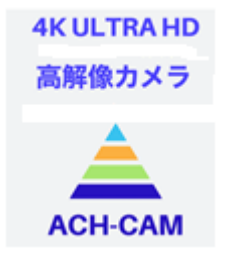

Ver.1.21\_S13

# ACH-4K-HDMI II ULTRA HDカメラ

## 製品説明書

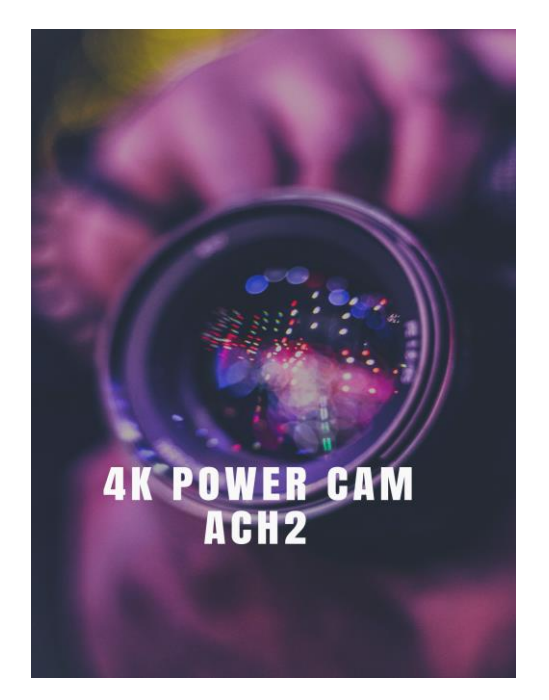

### ACH2テクノロジーズ株式会社

-安全ガイドライン-

1.デバイスを設置する際は、この安全ガイドを注意深く読み、設置および操作の指示に 従ってください。また、このマニュアルを保管してください。

2.カメラアダプターの電源はAC100V-240V @ 50-60Hzです。電源がこの範囲内にあることを 確認してからご使用ください。

3.カメラの電源は、DC12V 1Aです。カメラ独自の電源アダプターと一緒に使用して下さい。

4.動作温度 0℃~50℃、湿度90%以下の環境に設置し室内の環境でご使用ください。 異物の侵入を防ぎ機器に液体などをかけないでください。

5.輸送中、保管中、設置中の激しい振動や浸水を防ぎ、製品の損傷を防いで下さい。 6.許可なくカメラを分解しないでください。

7.カメラの筐体を掃除するときは、柔らかい乾いた布で拭いてください。

汚れがひどい場合は、中性洗剤(無水エタノールなど)を使用して軽く拭いてください。 詳細はメーカー又は代理店に照会下さい。

メニュー、オペレーションの簡易化を行ない、モニター・メニュー方式により操作性を向上し 使い易い製品に致しました。

SONYのセンサーを使用して画質を自然の色合いに近く、4Kモニターを使う事で、

ULTRA HDによる高精彩の画像表示を実現しています。

カメラ電源はDC12V 1A(海外仕様対応可)となっています。

#### システム構成

| ●ACH-4K-HDMI II カメラ    | $\cdots 1$ |
|------------------------|------------|
| ●電源アダプター(DC12V)        | $\cdots 1$ |
| ●リモートコントローラ            | $\cdots 1$ |
| ●4K HDMIケーブル           | $\cdots 1$ |
| ●USBケーブル               | $\cdots 1$ |
| ●IC-Measureビューアソフト(CD) | $\cdots 1$ |
| ●HAYEAR 顕微鏡ソフトウェア(CD)  | $\cdots 1$ |

#### 取扱説明

1カメラにCマウントレンズを取り付けます。又は顕微鏡Cマウント部へ接続します。

- 2.カメラにDC12V電源を供給し、4Kモニター(無い場合は2Kモニター)にHDMIケーブル(4K) を接続します。
- カメラ本体の電源をON/(OFF)します。青色LEDが点灯し4K画像がすぐに表示されます。 3.リモコンはカメラの前後面に向けてお使い下さい。
- 4.PCで使用する場合は、以下の手順で操作ください。
- ①HDMIモニターで画像表示している状態にします。
- ②カメラに接続のHDMIケーブル抜きます。
- ③同梱のUSBケーブルをカメラとPCに接続します。
- ④PC用に同梱したCD内のソフトウェア(HAYEAR)をインストールして、

立ち上げて下さい。HAYEARの画面が表示されたら、画面左上のUSB CAMERA をクリックすれば画像が表示されます。

- ⑤HDMIモニターの表示は②抜いたHDMIケーブルをPCに挿してください。
  - この場合、リモコン制御はUSBが優先しますので動作しません。
  - PC接続時、画像保存、画像処理が行えます。アプリケーションとして
  - HAYEAR顕微鏡ソフトやIC Measureビューアソフトがお使い頂けます。

6-1 4Kモニターでの基本オペレーション(Still表示)【PC接続なしの場合】

①4K画像が表示されました。

②リモコンにてメニューをクリック

③Line Set 矢印Vをクリック、CrossHairをONにします。戻る時は矢印Vを再度クリックします。 ④メニューをクリックすれば一つ前の表示に戻ります。

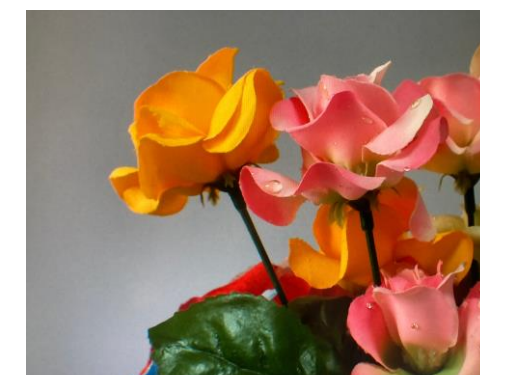

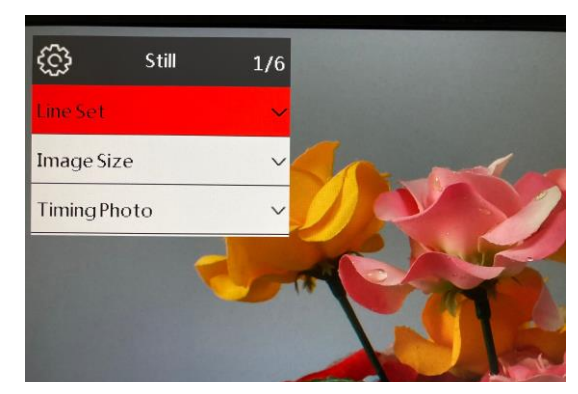

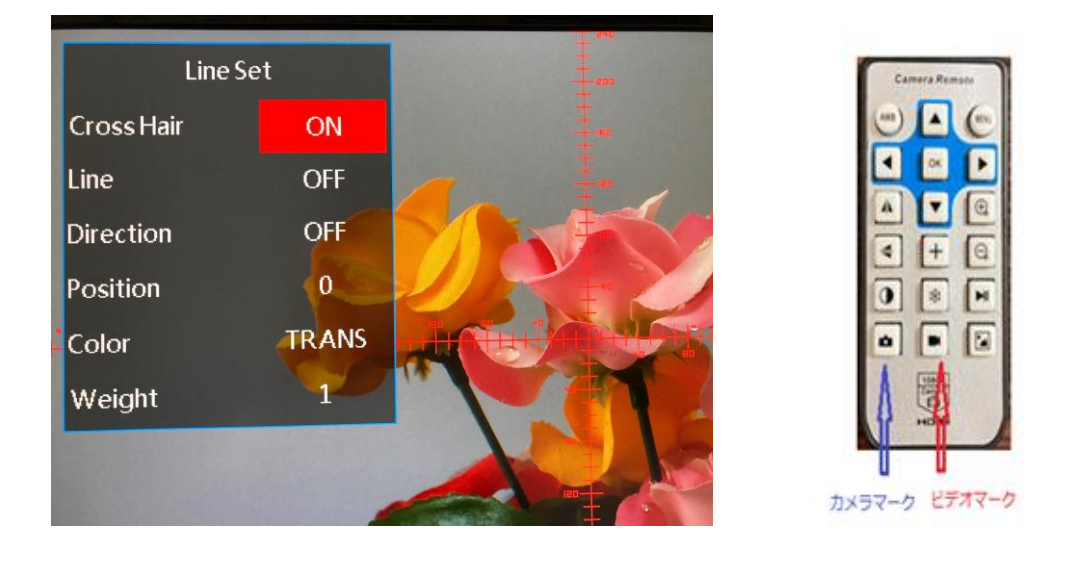

以下同様のやり方でメニューを操作してカメラを制御してください。 色や明るさを戻したい場合は、メニューのDefaultを操作してください。

- 6-2 4Kモニター 60フレームの設定(Video表示)
- ① リモコンでメニューを非表示にし、ビデオマークをクリックします。
- 2 録画開始のマーク 🦰 が点滅しますので、再度クリックしてマークを非表示にします。
- ③ メニューからVideo Resolutionで4K UHD 60FPSをOK、クリックし選択します。
- ④ メニューを非表示にするとアスペクト比4:3で60FPS出力になります。
- ⑤ 設定を終了し画像表示(Still表示)に戻るにはリモコンのカメラマークをクリックして下さい。

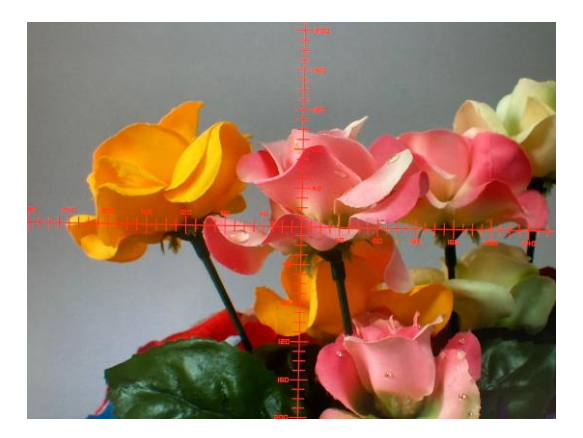

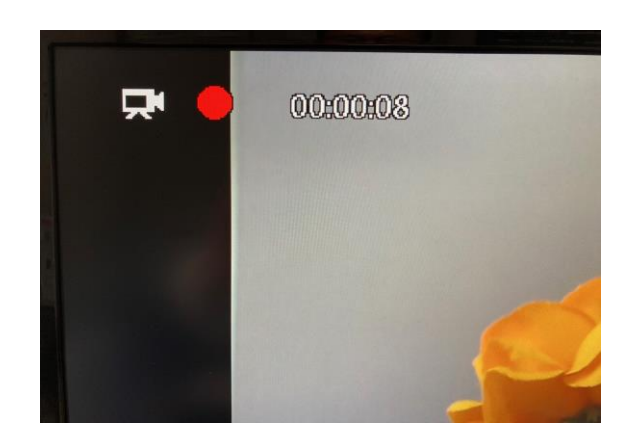

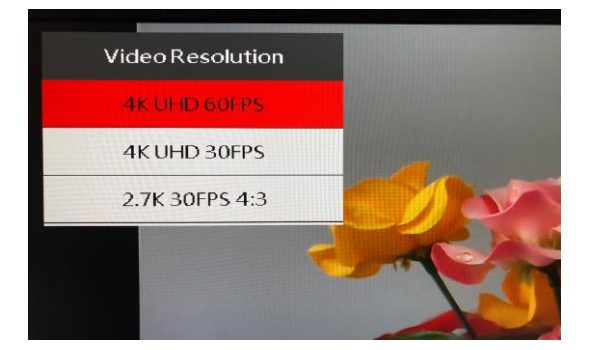

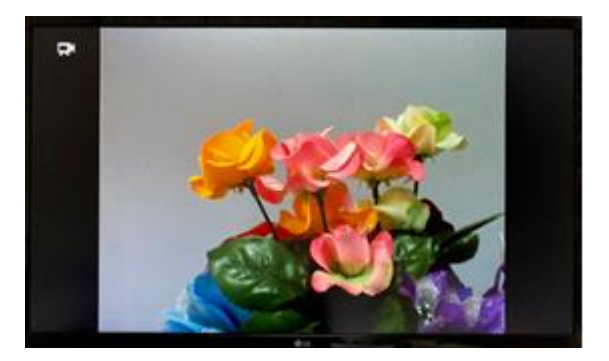

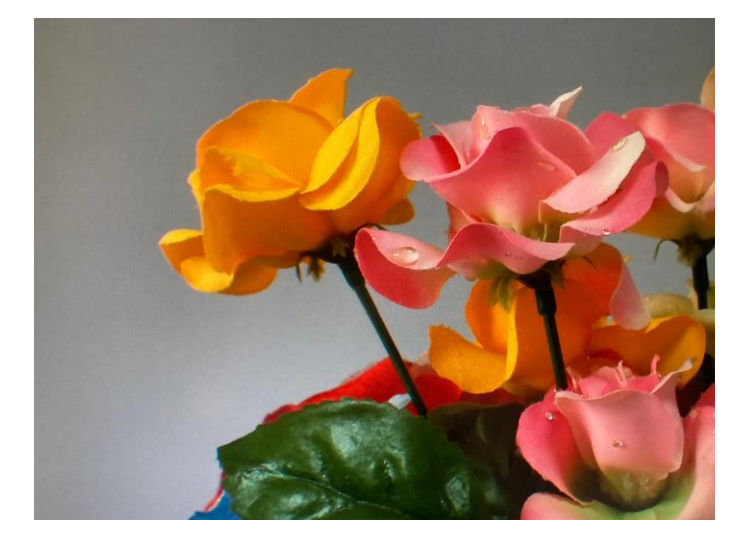

以降、使い易いメニューに従い操作して下さい

https://www.ach2-tech.com

7. PC 接続して CD にある IC-Measure ビューアソフトをインストールし使用します。

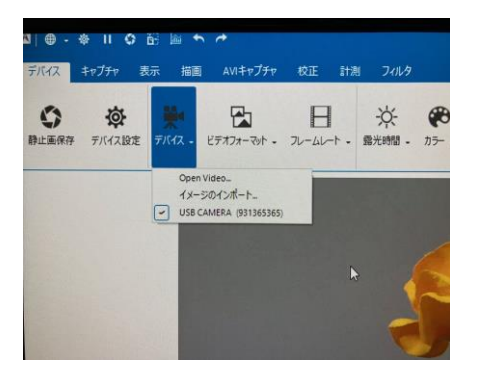

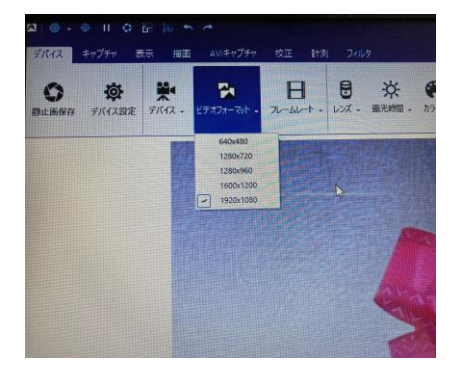

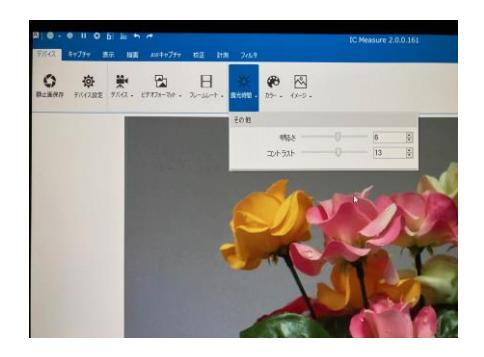

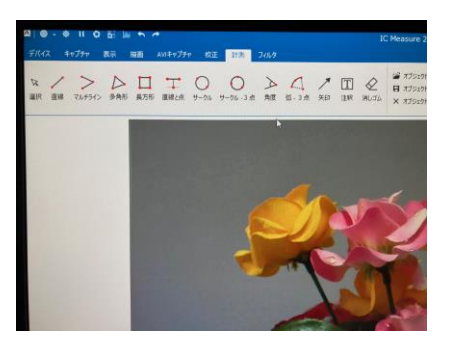

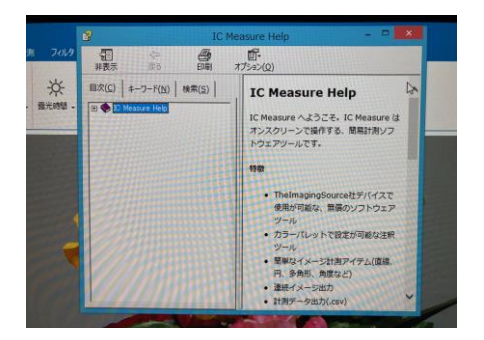

マニュアルは オンラインヘルプ もご参照下さい 8. PC 接続して CD にある HAYEAR 顕微鏡ソフトウェアをインストールし使用します。

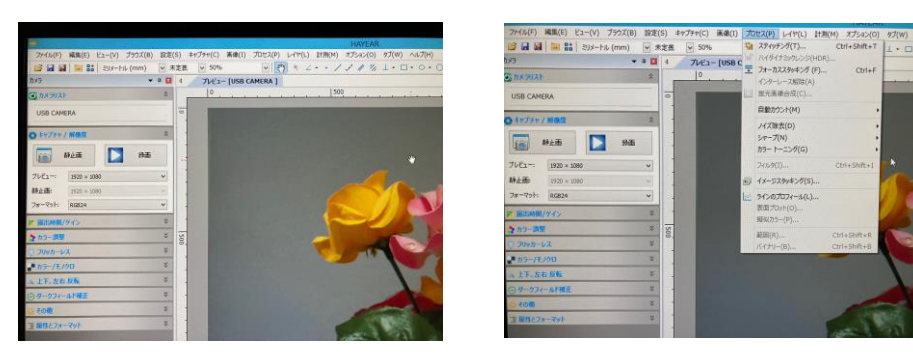

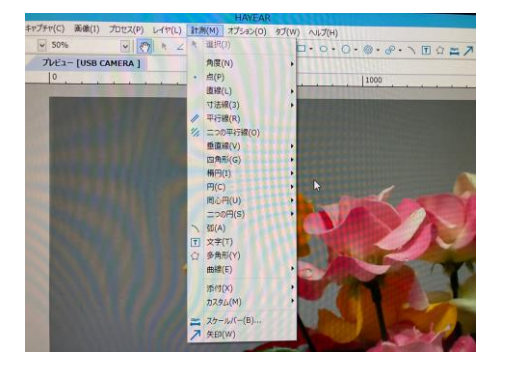

Video Windows GUI メニュー

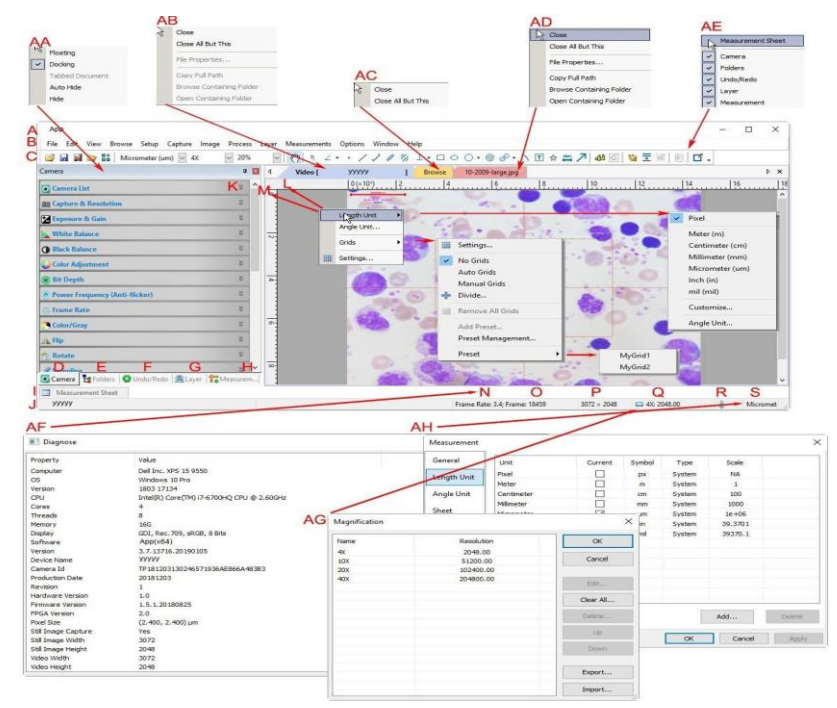

詳細は簡易マニュアル又はオンラインヘルプをご参照下さい

#### 9.[カメラ仕様]

| モデル      | АСН-4К-НОМІ ІІ                       |
|----------|--------------------------------------|
| センサータイプ  | SONY 1/2.3 インチ CMOS 4Kセンサー           |
| 解像度      | 3840x2160                            |
| 画素サイズ    | 1.55 $\mu$ mx1.55 $\mu$ m            |
| 撮像面積     | 5.95(H) x 3.35 (V)mm                 |
| フレームレート  | 60fps@4K 、120fps@2K(720P)            |
| 露光方式     | プログレッシブエクスポージャー                      |
| インターフェイス | HDMI , USB                           |
| TF Cars  | 256GB                                |
| オペレーション  | モニター・メニュー方式 リモコン制御、カメラ制御             |
| 選択言語     | 日本語、英語、中国語                           |
| レンズマウント  | C マウント                               |
| アプリケーション | IC Measure ビューアソフト、HAYEAR顕微鏡ソフトウエア添付 |
| PCサポート環境 | Windows 8.1, 10                      |
| 電源       | DC12V                                |
| 外形寸法     | 75(W)x60(H)x39(D)                    |

※リッチアクセサリー

カメラ本体・電源・リモコン・HDMIケーブル・USBケーブル・ IC Measure ビューアソフト、HAYEAR 顕微鏡ソフトウエアを標準で添付しています。

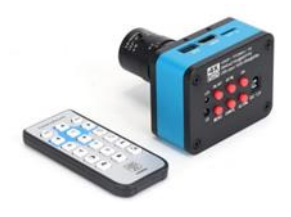

IC Measure ビューアアイコン

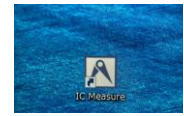

HAYEAR 顕微鏡ソフトウエアアイコン

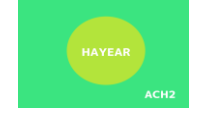